## PMDK Registration Guide for Unisba

#### 1. Open the Website

Visit the official registration site: <u>https://admission.unisba.ac.id</u>.

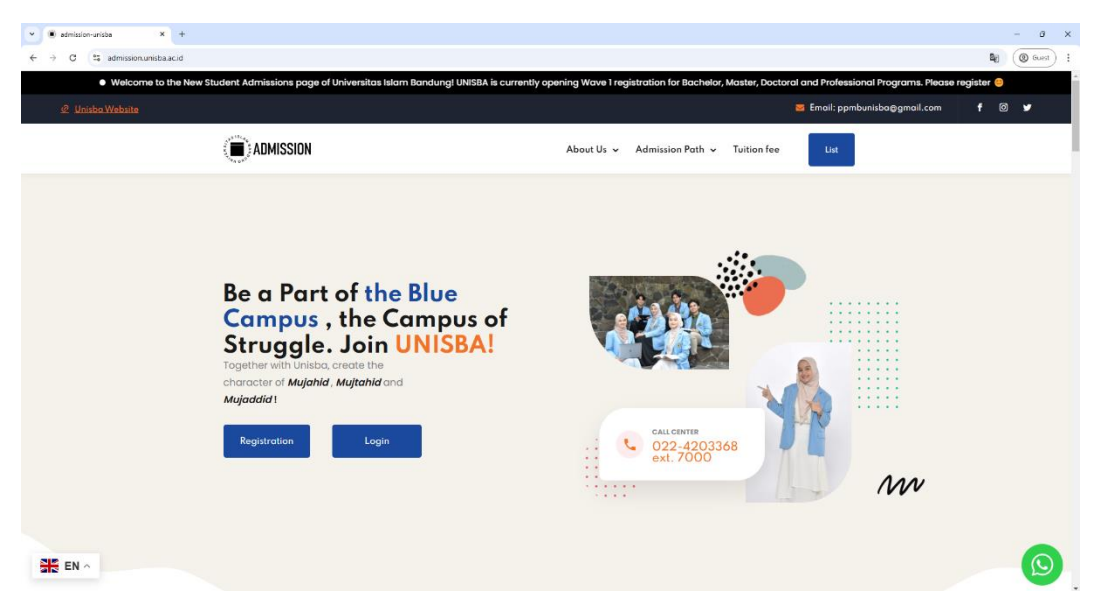

# 2. Click Register and Create an Account

Fill in the required information to create an account.

| Crea                          | ate an account           |
|-------------------------------|--------------------------|
| or <b>Log i</b>               | n to an existing account |
|                               | EN                       |
| Name <sup>*</sup>             |                          |
| Full Name No Title            |                          |
| Email address <sup>*</sup>    |                          |
|                               |                          |
| Password <sup>*</sup>         |                          |
|                               | G                        |
| Confirm password <sup>*</sup> |                          |
|                               | G                        |
|                               |                          |

## 3. Login

Enter the registered email and password.

| or c        | reate a new account      |
|-------------|--------------------------|
|             | EN                       |
| Email*      |                          |
| Password*   | Forgotten your password? |
|             | ٥                        |
| remember me |                          |

## 4. Access the Participant Dashboard

Once logged in, you will be directed to the participant dashboard. Select the desired program.

| $\leftrightarrow$ $\rightarrow$ $\sigma$ $\approx$ admission.unisba.ac.id/ppmb/admin/dashboard-peserta |                                                                                                    |                                      | @ Guest :               |
|----------------------------------------------------------------------------------------------------|----------------------------------------------------------------------------------------------------|--------------------------------------|-------------------------|
| 🗊 unisba 🙆 💴                                                                                           |                                                                                                    | EN                                   | 4⁰ ₪ ⋃                  |
| Participent Deshboard                                                                                  | Level Category                                                                                                    |                                      |                         |
|                                                                                                    | Warning !     Be careful of fraud in the name of Bandung Islamic University.     Unitsta never sends payment information via Message/Whersage/Phone Call/Social Mes | la and never uses personal accounts. |                         |
|                                                                                                    | Degree Program                                                                                                    | Professional Program                 |                         |
|                                                                                                    | Magister Program                                                                                                    | Doctor Program                       |                         |
| Admission Unisba                                                                                       |                                                                                                    | 8203                                 | 25 All Rights Reserved. |

## 5. Select the PMB Type (PMDK) Choose PMDK (Direct Admission) as the type of admission.

| $\leftrightarrow$ $\rightarrow$ O $\simeq$ admission.unisba.ac.id/ppmb/admin/dashb | ard-peserta/ey/pdil6ImhqSU1hNHFWSDVGR1RVc29jMWdGN1E9PS | lsInZhbHVIIjoiQ3dtZ1RWbGhLbVRHZVM5d2QwZ                      | k1Odz09liwibWFjljoiYjFJMTVjZGI3NjQyYTg3MDY3ZWNIMDRIMz8jZWU2NjVmNmZmY2QyNTY4l              | IT @ Guest :             |
|------------------------------------------------------------------------------------|--------------------------------------------------------|--------------------------------------------------------------|-------------------------------------------------------------------------------------------|--------------------------|
| 🖲 unisba 🕥 Karrante                                                                |                                                        |                                                              | E                                                                                         | 4 4 🕒 🕒 🕖                |
| Participant Dashboard                                                              | Category of New Student A                              | dmissions for Undergradua                                    | te Programs                                                                               |                          |
|                                                                                    | U<br>Entrance Examination (USM                         | SM<br>I) for Indonesian Citizens Only                        | PMDK<br>Interest & Ability Search (PMDK) Specifically for Indonesian Citizen Participants |                          |
|                                                                                    | FOREIGN<br>Special Pathway for Overseas Citizer<br>Ur  | ISTUDENT<br>ns (International) Who Want to Study at<br>hisba |                                                                                           |                          |
| Adn                                                                                | ission Unisba                                          |                                                              | 02                                                                                        | 025 All Rights Reserved. |

## 6. Check Available Schedules

Review the available admission schedules.

| ← → C S admission.unisba.ac.id/ppmb/admin/dashboard-peserta/es |                                                                           | DU2M Q Q Guest :           |
|----------------------------------------------------------------|---------------------------------------------------------------------------|----------------------------|
|                                                                |                                                                           | en 4° e U                  |
| Participant Dashboard                                          | Regular PMDK Schedule for Undergraduate Programs                          |                            |
|                                                                | PMDX - Regular<br>2025 Period 1 Odd<br>16 Docemeer XXZ4 - 13 Hernary 2025 |                            |
| Admission Unisba                                               |                                                                           | ©2025 All Rights Reserved. |

## 7. Click and Register

Complete the registration form by providing the following information:

• Biodata (personal information).

| unisba 🔉 📴            |                                                                                                    |                                                                                                    |                                       | EN Q <sup>a</sup> o |
|-----------------------|----------------------------------------------------------------------------------------------------|----------------------------------------------------------------------------------------------------|---------------------------------------|---------------------|
| Perticipant Deshboard | Registration                                                                                                    |                                                                                                    |                                       |                     |
|                       | Take note !     The Registration forms is there in the Registration for the initial intermediate in the Registration of the Registration of t | rant's Data Correctly and Appropriately<br>for scample If the carifficate says Randong then fill it in Bands<br>to size compression Click hare Or Pdf Click hare | ng Net Kandung City (Williout "City") |                     |
|                       | (m) Blockes (2) House                                                                                                    | tion 03 Achievement                                                                                                    | 04) Report 05) Study program          |                     |
|                       | Photo" Blue Background Formal Photo                                                                                                    | Population Identification Number (NIK) / Passport No <sup>*</sup><br>NK must be correct and match the family card                                                | Place of birth"                       |                     |
|                       | Dreg & Drop your files or Browse                                                                                                    | Date of birth"                                                                                                    | Religion'                             |                     |
|                       | Name'                                                                                                    |                                                                                                    | Select an option 👻                    |                     |
|                       | USER                                                                                                    | Gender"                                                                                                    | Blood type'                           |                     |
|                       |                                                                                                    | Select an option 👻                                                                                                    | Select an option 🛩                    |                     |
|                       |                                                                                                    | Marital Status"                                                                                                    | Citizen                               |                     |
|                       |                                                                                                    | Single v                                                                                                    | Select an option                      |                     |
|                       |                                                                                                    | Address'                                                                                                    | Postal code                           |                     |
|                       |                                                                                                    |                                                                                                    | 23124                                 |                     |
|                       |                                                                                                    | 1                                                                                                    |                                       |                     |

• Education details.

| 🖲 unisba 😜 🚟          |                                                                                                    |                                                                                                    |                                                                 |                  | EN Q <sup>0</sup> 🕞 🙂 |
|-----------------------|----------------------------------------------------------------------------------------------------|----------------------------------------------------------------------------------------------------|-----------------------------------------------------------------|------------------|-----------------------|
| Participant Dashboard | Registration                                                                                                    |                                                                                                    |                                                                 |                  |                       |
|                       | Take note !     Take note !     The Registration From Is Final Inty the Registration for the Take And Take and Take and Take | ata Correctly and Appropriately<br>mple if the certificate says Bandu<br>compression Click here Or Pdf Cli | ing then fill it in Bandung Not Bandung City (With<br>lick here | nout "City")     |                       |
|                       | Biodata (02) Education                                                                                                    | 03 Achieveme                                                                                               | ent 04 Report                                                   | 06 Study program |                       |
|                       | Level of education                                                                                                    |                                                                                                    | School City of Origin"                                          |                  |                       |
|                       | Senior High School/Vocational School/Allyah                                                                                                    | v                                                                                                    | Select an option School name'                                   | <u> </u>         |                       |
|                       | Select an option                                                                                                    | ~                                                                                                    | Select an option                                                | ۷                |                       |
|                       | Major'<br>Select an option                                                                                                    | ~                                                                                                    | Academic Year Graduated" Select an option                       | •                |                       |
|                       | Previously                                                                                                    |                                                                                                    |                                                                 | Next             |                       |
|                       |                                                                                                    |                                                                                                    |                                                                 |                  |                       |

• Achievements (optional).

|                      |                                                                                                    |                                                                                                    |                                                                                         |                               |                  | <b>IN</b> & 6 |
|----------------------|----------------------------------------------------------------------------------------------------|----------------------------------------------------------------------------------------------------|-----------------------------------------------------------------------------------------|-------------------------------|------------------|---------------|
| articipant Dashboard | Registration                                                                                                    |                                                                                                    |                                                                                         |                               |                  |               |
|                      | Take note !     The Registration Form     Prace of birth accordin     Maximum photo or off     if the file size is too lan | Is Filed in by the Registrant's Data Correctly a<br>g to the birth contificate, for example if the con<br>The size is 1 Mo.<br>ga, here is a link for photo size compression C | nd Approprietely<br>tificate says Bandung then fill it i<br>lick here Or Pdf Click here | Bandung Not Bandung City (Wit | nout "CRy")      |               |
|                      | Niodata                                                                                                    | Education                                                                                                    | 03 Achievement                                                                          | 04 Report                     | 05 Study program |               |
|                      | Achievement<br>Enter one of your bes                                                                                       | at achievements (Optional)                                                                                                    |                                                                                         |                               |                  |               |
|                      | Achievement level id                                                                                                    |                                                                                                    | Achievemen                                                                              |                               |                  |               |
|                      | Select an option<br>Year of achievement<br>Select an option                                                                |                                                                                                    | •                                                                                       |                               |                  |               |
|                      | Previously                                                                                                    |                                                                                                    |                                                                                         |                               | Next             |               |

• Academic Report Grades.

| licipant Dashboard                                                                                                    | Registration                                                                                                    |                                                                                                    |                                                                                                    |                    |
|----------------------------------------------------------------------------------------------------|----------------------------------------------------------------------------------------------------|----------------------------------------------------------------------------------------------------|----------------------------------------------------------------------------------------------------|--------------------|
|                                                                                                    |                                                                                                    |                                                                                                    |                                                                                                    |                    |
|                                                                                                    | Take note !     The Paystration Form is Filled in by the I     Pace of this according to the hitth carri<br>Maximum photo or pdf file size is 1 Mb     If the file size is too large, here is a link fil                                                                                                    | Registrant: 's Data Correctly and Appropriately<br>Include, for example if the certificate says Randung then fill<br>or photo size compression Click here Or Pdf Click here                                                                                                    | It in Bandung Net Bandung City (Without "City")                                                                                                    |                    |
|                                                                                                    | 🕑 Bodata 🔍                                                                                                    | Education Achievement                                                                                                    | Report OS Study program                                                                                                    |                    |
|                                                                                                    | Option 1                                                                                                    |                                                                                                    |                                                                                                    |                    |
|                                                                                                    | Study program                                                                                                    |                                                                                                    |                                                                                                    |                    |
|                                                                                                    | Select an option                                                                                                    | ~                                                                                                    |                                                                                                    |                    |
|                                                                                                    | Faculty Development Fund (IP                                                                                                    | F)                                                                                                    |                                                                                                    |                    |
|                                                                                                    | Minimal IPF                                                                                                    | Additional IPF                                                                                                    | Total IPF at Registration                                                                                                    |                    |
|                                                                                                    | Rp                                                                                                    | Rp                                                                                                    | Rp 0                                                                                                    |                    |
|                                                                                                    | Previously                                                                                                    |                                                                                                    | Stor                                                                                                    |                    |
|                                                                                                    |                                                                                                    |                                                                                                    |                                                                                                    |                    |
|                                                                                                    |                                                                                                    |                                                                                                    |                                                                                                    |                    |
|                                                                                                    |                                                                                                    |                                                                                                    |                                                                                                    |                    |
| O 1: adminision.urisba.ac.id/ppmb/admin/idashboard.pu                                                                                                    | eserta_inylpdilisimgrTTo 1WE IndDitWANQOpp Tec.354E SPSid=7bb1                                                                                                    | ₩ijeiaFBaNW9nd3VaDFEQZTNt5SRvYm5VUJT09liwibWI                                                                                                    | SjortZmbCRBMG/MAMAAASCYWJIAWNAYCHYWAAGDMTRAASINT                                                                                                    | icwotyztme_ q (    |
| C 12 administra.ac.dd/pont/vdmis/dairbloard po                                                                                                    | esera (ny fedition of ff a 142 established gyp the 314 (1951) is cher                                                                                                    | Wigela/BaHWi9nd3VaDFFQZTN#TSIIn1mSVUT09IssebWi<br>Number of Lessons                                                                                                    | аунара перот Card                                                                                                    | CWOTVJZTME_ Q (C   |
| C 12 administra.ac.id/pont//dmin/damb/admin/<br>isboo () Internet<br>Internet Dashboard                                                                                                    | esera jugi jedi Gong IT.C. 1421 zerti bit Verball Giggs The 1321 SP Siles The F<br>Total Value<br>0                                                                                                    | Nigual Tan Wench Conference of Conference of | zijovi7.mickimickimikalistvirinkanarvirinkanarvirinkanarvirinkanarvirinkanarvirinkanarvirinkanarvirinkanarvirin<br>average report card<br>8.00                                                                                                    | ovotvjetme. Q (C   |
| C ti admission unisha acki ypomi/ydminy/dashboard po<br><b>Isboz ()</b> Kinton<br>Isboz ()                                                                                                    | esers/py/cdlGerg/TG1WEtzcDeVVAIC(py/ho13L1956ist7ho)                                                                                                    | NVIjsiaFlartVPsetTaCFFCZTNITSRVH-OVUTPBILlabNI<br>Number of Lassons                                                                                                    | Eggen72minceimceimamaalactiveitaevaativeitaevaagtimtemaanst<br>werkge regot card<br>0.00                                                                                                    | IN C               |
| C 😫 administron unrichta aus Adrypomby katmisky dansk besand po<br><b>Inision 🕐 Terreter</b><br>Inision Cost Housed                                                                                                    | eerra,reytedillong/TL:1WE.exD04VeACQ/geTuo.1343954ac/bea<br>0<br>Semester 4<br>Total Vaue                                                                                                    | NUTLANTIACTECTTATSONWOVLTOBULON                                                                                                    | Egion727-mix888600166944845399016494437511994446371475944463<br>werege report card<br>werege report card                                                                                                    | evanyatter a (     |
| C 12 administerumisterandel genetyksterisky standskonset po<br>isisbo                                                                                                    | eerrayingidadiloongiffa 146 (antibit VAACQ)up lina 136 Milaia Chois<br>0<br>Semester 4<br>Tatai Value<br>0                                                                                                    | Notifield Teleford Teleford Teleford Notifield Teleford Notifield Teleford Notifield Teleford Notifield Teleford                                                                                                    | Figure 72-microsoftware and the second second                                                                                                    | ewonyprime_ Q ((   |
| C 😢 administraruniska ar Adryponity storiky fan bloenet pe<br>Isisbo O 📷                                                                                                    | exerce/rep/doll/or-gr/Tis1WIC200700-NGC/pp/Too3141975bis12bis1<br>Total Value<br>0<br>Samester 4<br>Total Value<br>0<br>Semester 5                                                                                                    | Nyjaalitakwiskitachrightachrightatisewikkwitetaan<br>Number of Lessons<br>0<br>Number of Lessons<br>0                                                                                                    | Fjuor72-micRebACHMAMABICSYVIIAWAACYSYVIIAWAACYSYVIIAWAACYSTITTEAABIIST<br>wersge report card<br>0.00<br>wersge report card<br>0.00                                                                                                    | ewongthe- q (      |
| C 🕃 administrarunista.ac.id/gom/judmity/stanboard pa<br>isisbo O ama<br>Incipant Danitourd                                                                                                    | exerce in plycial Concept Table 2000 AND Copy Table 2014 2014 ADDREE                                                                                                    | Noglaaf TakWishcThaCFFC/TNaTSIEWHOW/TOHWADW<br>Number of Lassans<br>0<br>Number of Lassans<br>0<br>Number of Lassans                                                                                                    | Fijuur 72-mini Reini Activitation Analysis Y WII Anno Anti Y Y Y Y Anno Analysis Y WII Anno Analysis Y Y Y Y Analysis Y Y Y Y Y Y Y Y Y Y Y Y Y Y Y Y Y Y                                                                                                    | eventypting. Q. (c |
| C La administra unista ac diffyrmity dans) fan board pu<br>isibo O ESE                                                                                                    | menna/ny/yddfang/ffis1WE/mERAVAACQ/yg/Sas124E9/Staid-Child<br>Titel Value<br>0<br>Semester 4<br>Titel Value<br>0<br>Semester 5<br>Titel Value<br>0                                                                                                    | NUQueFlatVW9HCTNADFFC2TNetSerm-00/LT09NueAVX                                                                                                    | EgyportZuinkonkukukutivviikkkutivviikkukutiviitivvekkytiiktekkeinint<br>averga regori card<br>averga regori card<br>averga regori card<br>averga regori card<br>averga regori card<br>averga regori card<br>averga regori card                                                                                                    | everygtine_ Q (c   |
| C La administra unitaba ac Ad/gronh/udmity/stanboard pa<br>isisten O La Control of Control of Control       | exerce in physical Concept Test With the CONCept Test Value Co<br>Semantic 4<br>Total Value Co<br>Semantic 4<br>Total Value Co<br>Semantic 5<br>Total Value Co                                                                                                    | Nyjaalitatwisedtachrcgtteitservedwicketachrcgiteitservedwicketachrcgiteitservedwicket                                                                                                    |                                                                                                    | ewarygrine. Q (    |
| C 😫 administrar unista ar ki/pom/yutiny/stankousid pa<br>iiiibo O iiiiii<br>Ioopant Opantooud                                                                                                    | mennersynyheidiang if fa WEacldowerdd gyn faa 114 99 staat de besker de<br>o<br>Samester 4<br>0<br>Samester 5<br>Teal Value<br>0<br>Samester 5<br>Teal Value<br>0<br>Samester 5<br>Teal Value<br>0                                                                                                    | NVIjsusFlanVVFNutTADTFCZTNITSININOVUTORIusiaW<br>Number of Lassons<br>0<br>Number of Lassons<br>0<br>Number of Lassons<br>0                                                                                                    | TyperT2:whiteHMCHMAMAALETYVIIAMAALETYVIIAMAALETYYLIINAALETYYLINAALETYYLINAALETYYLINAALETYYLINAALETYYLIINTIINAALETYI                                                                                                    |                    |
| C 😰 administrarus un sink aus sid /growth/solmity/stantikhos and pu<br><b>ISEC O</b> EXERCISE<br>Ise administration of the sink automatical of the sink automatical of the sink automa | exerce_reproductionspfTics tWCARCDays Trues 154 (1994)abs/their<br>Total Value 0 Semester 4 Total Value 0 Semester 5 Total Value 0 Report Attachment Report Attachment                                                                                                    | NV[selfIstWrisetNaCHEC2TINTSRV/MVV/T096us8W                                                                                                    | EgenT2-MIXEMACHAMAAAAAAAAAAAAAAAAAAAAAAAAAAAAAAAAA                                                                                                    | ewartypThe_ Q ((   |
| C 12 administrarusristra.assid/gom/g/starity/starity/stari                                                                                                    | search/repfedil/eng/Traft/kite/Divid/Add/pg/bach146/Pdia/Divid<br>Divid/Divid/Add/pg/bach146/Pdia/Divid/<br>0<br>Semester 4<br>Tutel Value<br>0<br>Semester 5<br>Tutel Value<br>0<br>Report Attachment<br>Report Attachment                                                                                                    | Notposition Without Program Statement With Tolescons           Number of Lessons         0           Number of Lessons         0           Number of Lessons         0           Number of Lessons         0           Number of Lessons         0           Number of Lessons         0           Number of Lessons         0           Number of Lessons         0           Number of Lessons         0           Number of Lessons         0                                                                                                    | Egion77-mixinimedinimedinimediation with water of the water of the other of the other of the other other oth | EWGTYGTTMS- Q (    |
| C 😢 administraruminika az kölypenkyvalmakyvään konset pro<br><b>isisbo O Kelle</b><br>toipant Dushkowel                                                                                                    | Assents/hyboliclong/Tis Without Section Vehicle Under<br>Distributions of Tis Without Section Vehicle Under<br>Distributions of the Section Vehicle Under<br>Semester 4<br>Test Value<br>0<br>Semester 5<br>Test Value<br>0<br>Propert Attachment<br>Biguert Attachment<br>Biguert Attachment<br>Propert Attachment<br>Propert Attachment | NY just fish VY South CF (2) That Ster Inv OV IT Ster Inv OV IT Ster Inv OV It Ster Inv OV IT Ster Inv OV IT Ster Inv OV IT Ster Inv OV It Ster Inv OV It St |                                                                                                    |                    |

• Select the desired **Study Program**.

| JNISDA 😳 🧠            |                                                                                                    |                                                                                                    |                                                                  | EN 4, 0 |
|-----------------------|----------------------------------------------------------------------------------------------------|----------------------------------------------------------------------------------------------------|------------------------------------------------------------------|---------|
| farticipant Deshboard | Registration                                                                                                    |                                                                                                    |                                                                  |         |
|                       | Take note 1     The Registration form is filled in by     The Control of the Control of the Leither     Nearing problem of the Control of the Leither     Maximum problem of poll file sites is 1M     if the file site is too large, here is a life | he Registrant's Data Correctly and Appropriately<br>crifficate, for example if the certificate says Bandung the<br>or for photo site compression Click here Or Pdf Click he | ven Kill K in Kanslung Net Randlung City (Without "City")<br>198 |         |
|                       | 🕑 Biodata                                                                                                    | Education Achievement                                                                                                    | Report (05) Study program                                        |         |
|                       | Option 1                                                                                                    |                                                                                                    |                                                                  |         |
|                       | Study program<br>Select an option                                                                                                    | •                                                                                                    |                                                                  |         |
|                       | Faculty Development Fund                                                                                                    | (IPF)                                                                                                    |                                                                  |         |
|                       | Minimal IPP                                                                                                    | Additional IPF                                                                                                    | Total IPF at Registration                                        |         |
|                       |                                                                                                    |                                                                                                    |                                                                  |         |

## 8. **PMDK Information Page**

After completing the form, the PMDK information page will appear (e.g., schedule or details about PMDK).

| ← → ♂ (\$ admission.unisba.ac.id/ppmb/admin/dasht | board-peserta/eyJpdil6IndHSmh0dUhWempaVFh2UDY2dnhpYnc9PSIsInZhbHVIIjc                                 | idW9hRU53elREaHUYcEl3amt3cFFqZz09iwibWFjIjoiZjbM2YzNzkzZjkzOGFhMjdiNTI2ZWUwNzIIYjk1YmUyMjI2MmVkYTU5MWQ5Y2                                                                                                    | Q (Q Guest |
|---------------------------------------------------|----------------------------------------------------------------------------------------------------|----------------------------------------------------------------------------------------------------|------------|
| 🖲 unisba 😳 🚟                                      |                                                                                                    | E                                                                                                    | N 4° @ U   |
| Participant Dashboard                             | Informasi PMDK                                                                                        |                                                                                                    |            |
|                                                   | Info     voi have successfully become a PMDK participa     Ansumement of PMDK Results in Accordance v | nt<br>vih Gadution Schedule                                                                                                    |            |
|                                                   | USER<br>Deviction Against State<br>Charge Cala                                                        | PMDK participant data           Image: Crace Point Average           Istamic: Reigloux Education           00.00           Mathematics           00.00           Prijsčet           00.00           Rologi           00.00           Istomic Reigloux Education           00.01           Prijsčet           00.02           Istomic Reigloux Education           00.03           Istomication           00.03           Istomication           00.03           Istomication           00.04           Istomication           00.05           Istomication           00.06           Istomication           00.07           Reinglina           00.08           Istomication           00.09 |            |
|                                                   |                                                                                                    | 82.00<br>✓ Achievement<br>✓ Report File                                                                                                    |            |
|                                                   |                                                                                                    | ≡ Microsoft_ 1/3   - 33% +   🖸 🖒 👌 🗧 :                                                                                                    |            |